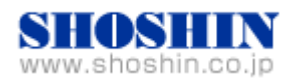

# SIIG 社 USB カード (DP Hi-Speed USB 4-Port PCIe)、 Tech Source 社 グラフィックカード(GFX 550e)、 Rextron 社 KVM コンソール・ドロワ(Model HKS10) と SPARC Enterprise M4000 の 接続検証結果報告書

株式会社 昌新 技術部

## 1. 作業実施概要

SIIG 社の USB インタフェースカード **DP Hi-Speed USB 4-Port PCIe** と、Tech Source 社のグラ フィックカード **GFX 550e** と、Rextron 社 KVM コンソール・ドロワ Model **HKS10** と、**SPARC Enterprise M4000** との 接続・動作確認を実施致しました。

## 2. 被検証装置

| 品名                                            | 型名                         | 記事                                   |
|-----------------------------------------------|----------------------------|--------------------------------------|
| 富士通 UNIX サーバ                                  | SPARC Entyerprise<br>M4000 | Solaris(TM) 10 SunOS<br>Release 5.10 |
| USB インタフェースカード<br>DP Hi-Speed USB 4-Port PCIe | JU-P40112-S1IS             | RoHS 対応                              |
| グラフィックカード Raptor GFX 550e                     | 19-0156-02IS               | RoHS 対応                              |
| KVM コンソール・ドロワ Model HKS10                     | REX/HKS10-IUM8D            | RoHS 対応                              |

SPARC Enterprise M4000

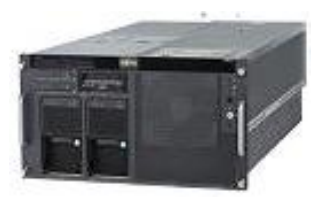

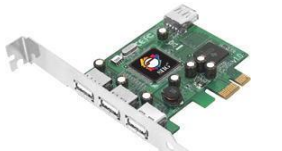

USB PCIe Interface Card DP Hi-Speed USB 4-Port PCIe

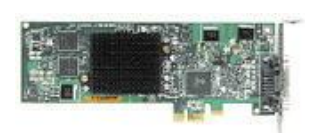

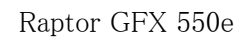

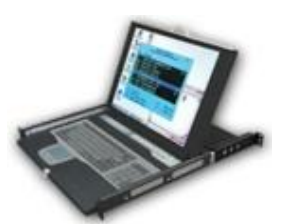

REX/HKS10-IUM8D

- 6. 作業期間
  2010年3月17日
- 4. 作業場所 Platform Solution Center 30F Server Room 30-1
- 5. 実施システム構成(概要)

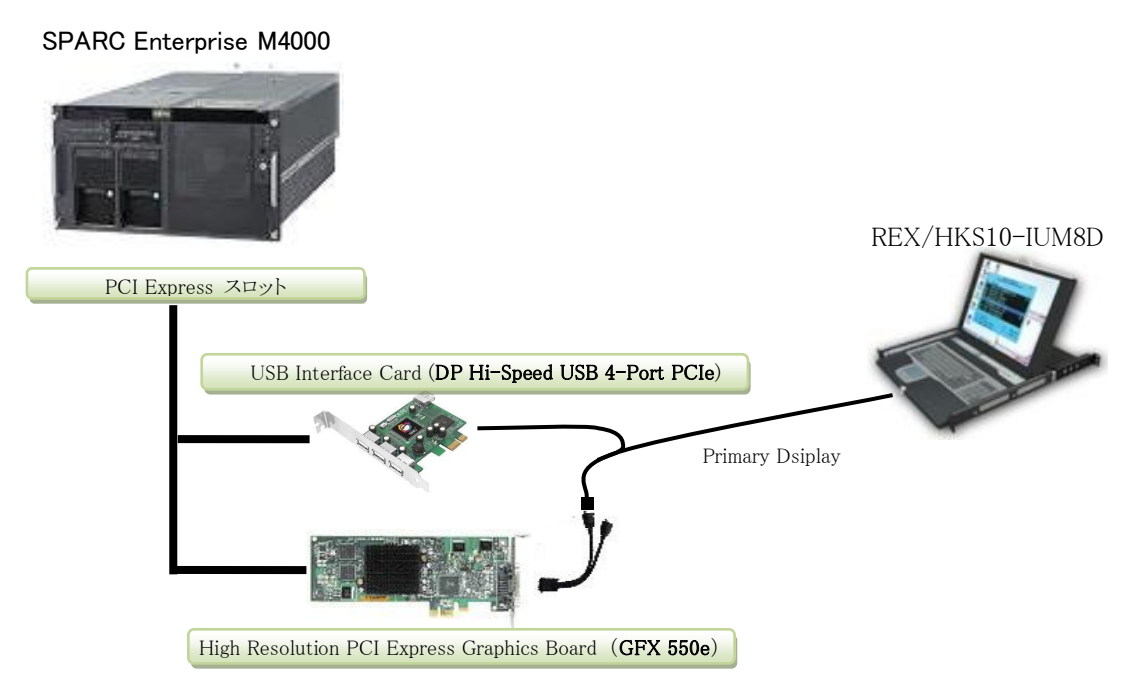

- (1) USB Interface Card (DP Hi-Speed USB 4-Port PCIe)
- (2) High Resolution PCI Express Graphics Board (GFX 550e)
- (3) Primary Display , K/B, Mouse (REX/HKS10-IUM8D )
- (4) SPARC Enterprise M4000 (Solaris(TM) 10 SunOS Release 5.10)

## 6. 検証項目

- (1) SPARC Enterprise M4000 を起動し、OS 起動完了後、
  - ① USB インタフェースカートに接続した USB キーボード/マウス が認識できる事。
  - ② グラフィックカード GFX550e が認識できる事。
- (2) X-Window を起動し、画面が HKS10-IUM8D の LCD 画面で、X-Window ログイン画面が確 認出来、キーボード・マウスから操作できる事。

7. 接続手順

次の手順により、SPARC Enterprise M4000 と接続します。

- a. SPARC Enterprise M4000 の電源を OFF します。
- b. USB インタフェースカート を M4000 の PCI Express スロットに挿入します。
- c. グラフィックカード GFX 550e を M4000 の PCI Express スロットに挿入します。
- d. GFX 550e ビデオ信号出力コネクタへ、REX/HKS10-IUM8D 専用ケーブルのコンピュー タ側ビデオ入力コネクタをアナログアダプタ経由で接続します。
- e. USB インタフェースカード の USB コネクタへ、REX/HKS10-IUM8D 専用ケーブルの USB キー ボード/マウス の USB コネクタ とを接続します。
- f. REX/HKS10-IUM8D 専用ケーブルの HKS 側を REX/HKS10-IUM8D 入力側へ接続します。
- g. M4000 の電源を ON し、OK プロンプトから、"boot -r"で、起動します。
- h. root でログイン後に、グラフィックカード GFX 550e のドライバーソフトウェアをインストー ルします。
- 8. 検証結果
  - (1) USB インタフェースカード DP Hi-Speed USB 4-Port PCIe の認識、及び、グラフィックカード GFX 550e の認識は、SPARC Enterprise M4000 起動後、prtconf コマンド結果から確認致し ました。

| ※GFX550e ドライバー未インストール時の       | prtconf コマ       | ンド結果                  |
|-------------------------------|------------------|-----------------------|
|                               |                  |                       |
| pci, instance #2              |                  |                       |
| pci, instance #3              |                  |                       |
| TSI,mko (driver not attached) | <b>←←←</b> 認識 OK | GFX 550e ドライバー未インストール |
| pci, instance #1              |                  |                       |
| pci, instance #2              |                  |                       |
| usb, instance #0              |                  |                       |
| usb, instance #1              |                  |                       |
| device, instance #0           |                  |                       |
| keyboard, instance #0         | ←← 認識 OK         | USB キーボード             |
| mouse, instance #1            | <b>←←</b> 認識 OK  | USB マウス               |
| usb, instance #0              |                  |                       |

(2) X-Window を起動し、グラフィックカード GFX550e 経由 HKS10-IUM8D の LCD モニターと、 キーボード・マウス とで、X-Window システム を操作出来る事を確認致しました。

> グラフィックカード GFX 550e ドライバーソフトウェアのインストール後に、X サーバ設定ファイル で、X サーバ設定ファイルを置き換えます。

# cd /usr/dt/config

- # cp Xservers Xservers.org
- # cp Xservers.mko Xservers

次にM4000を "# reboot ---r" でリブートします。OS 起動完了後に、X-Window が起動され、 HKS10-IUM8D の LCD 画面に X サーバーログイン画面が表示され、HKS10-IUM8D のキーボ ード、マウスから、ログインできる事を確認致しました。

(3) 起動した X-Window のキー入力に関して、HKS10-IUM8D キーボードのキー配列を、英語キ ー配列仕様に設定して起動した場合でも、日本語キー配列仕様に変更して起動した場合で も、設定されたキー配列仕様に一致した文字入力が出来る事を確認致しました。

HKS10-IUM8D のキー配列仕様を変更するには、"kbd -s"コマンドで調べたシステムに登録されているキーボード名を /etc/default/kbd ファイル内の layout 行の "layout="以降に定義することで変更します。検証用に再定義したキーボード名は、"Japanese" と"US-English" です。

#### 【制限事項】

- サーバー起動時のシステムコンソールは、XSCF 経由でのシステムコンソールとなります。システムコンソールの入出力に、グラフィックカード GFX550e 出力と、キーボード入力を設定する事は出来ません。
- 今回の結果をもって M5000 も可としますが、M8000、M9000 につきましては対象外と なります。
- ③ HKS10-IUM8D のキーボード配列(英語キー配列 or 日本語キー配列)は、ご注文 される際に、ご指定ください。

#### ※ ご注意

動作確認が取れている組み合わせは、

弊社 USB カード(DP Hi-Speed USB 4-Port PCIe)、 弊社グラフィックカード(GFX 550e)、 弊社 KVM コンソールドロア(REX/HKS10-IUM8D)

となります。これ以外の組み合わせにつきましては動作保障致しかねますが、まずは下記連絡 先にお問い合わせ下さい。

お問合せ先

株式会社昌新 情報システム営業部(担当: 浅利) TEL:03-3270-5926

E-mail: <u>IS@shoshin.co.jp</u>

URL: <u>http://www.shoshin.co.jp/c/tsi/index.html</u>